# <sub>私家版</sub> Z21 操作マニュアル アプリ"Z21 mobile"の操作

### ・・・・・ 試行錯誤の結果報告 ・・・・・

## (2016.8.1版)

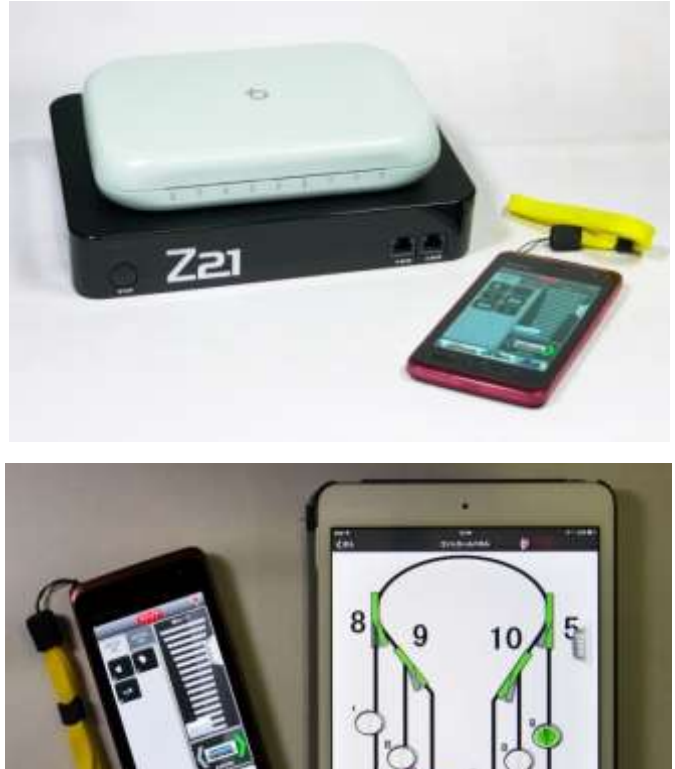

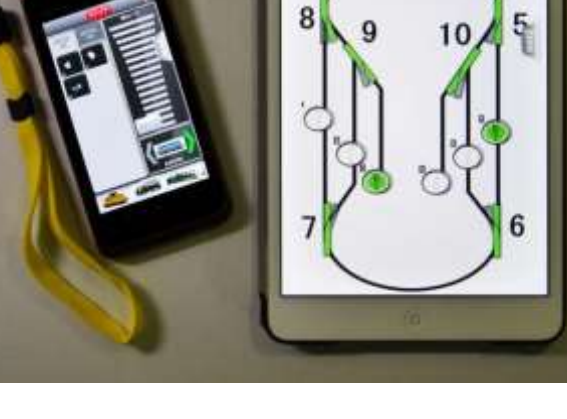

syamamoto

### 初めに

**Z21**ではほぼ全ての操作をスマホまたはタブレット端末で行いますので、「操作マニュアル」と言っても、専用アプリを入れた端末の操作マニュアルとなります。

2012年の発表以降、Z21用アプリは数か月間隔で更新され続けた結果、アプリバージョン、端末機種、スマホとタブレット等により、操作方法、画面構成、用語、日本語訳が異なる事があります。端末種で日本語訳が統一されていないのは少々驚きですが、結果として操作マニュアルは、iPad、iPhone、Android スマホ、Android タブレットで記載を変えざるを得ず、膨大なボリュームとなってしまいました。

このマニュアルは概ね下記環境での試行錯誤の結果ですが、アプリのアップデート、新たに入手した端末機器などについて適宜加筆しています。なお、タブレット版では横置きにすると表示が2画面に変わり、2列車同時操作や車両操作とレイアウト操作などができますが、今回は縦置きを前提に記載しました。

iPad mini 第 1 世代(iOS 9.1)+アプリ: Z21 mobile HD Ver.2.3.7 iPhone 4S(iOS 7.1.2)+アプリ: Z21 mobile Ver.2.3.7 au 京セラ ISW11K(Android 2.3)+アプリ: Z21 mobile Ver.2.6.3 nexus 7 (Android 6.0.1)+アプリ: Z21 mobile Ver.2.6.3

- 目次
- 1-1 Z21を入手する
- 1-2 メーカーのマニュアルを入手
- 1-3 iPad、iPhone、Android 端末の使い分け
- 1-4 スマホ、タブレットの準備
- 1-5 スマホ、タブレットへのアプリ(Z-21 mobile) 導入
- 1-6 スマホ、タブレットと Z21 との接続
- 2-1 機関車の設定
- 2-2 機関車の削除および順番入替え
- 2-3 車両搭載デコーダーのアドレスと CV 値を読む、書き換える
- 2-4 Main Track でのデコーダーへの書き込み、等

3-1 レイアウトの設定

- 注 Digitrax 社、ポイントアドレスの互換性問題
- 3-2 新しいレイアウト (レールと車両のセットデータ)を追加
- 3-3 レイアウト (レールと車両のセットデータ)の削除
- 3-4 レイアウト(レールと車両のセットデータ)の名称変更
- 4-1 端末間のデータコピー

iPad、iPhone からデータを送り出す iPad、iPhone にデータを読み込む Android 端末からデータを送り出す Android 端末にデータを読み込む

### <u>1-1 Z21 を入手する</u>

Z21には白ボディの簡易版(z21:zが小文 字)と、黒ボディの完全版(Z21:Zが大文字) の2種類があり、拡張性に制限のある白ボデ ィでも通常の運転には十分と思われますが、 日本の多くの店頭で入手できるのはWifiルー ター(無線 LAN ルーター)とセットになった 黒ボディです。Wifi ルーターの選択は意外と 重要で、パソコン売り場で購入できるルータ ーをそのまま接続しても、一部を除いて Z21

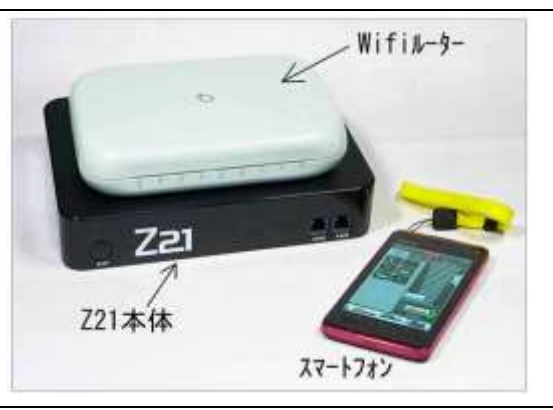

本体に認識されないようです。自分でルーターの詳細な設定をできる人以外は、少々高価 でも黒ボディと無線ルーターのセット品の購入をお勧めします。

写真のルーターは私がセットで購入した PLANEX MZK 750 DHP ですが、他のルーター とセットで購入された方のお話も聞いたことがあります。

### 1-2 メーカーのマニュアルを入手

(2016.4 記載)

インターネット検索に Z21 と入力してメーカーサイト (roco Z21)を探します。鉄道模型らしくない表紙のメーカーサイト内 の「ダウンロード」をクリックすると、項目一覧に各国語のマニ ュアルが出てきます。日本語の「Z21 Usermanual JP デジタルシ ステム」をダウンロードすると、稚拙な翻訳の日本語マニュアル が入手できます。一応参考にはなるので、我慢してひとまず一読 しましょう。

メーカーマニュアルとアプリ内には違和感のある訳語が出てき ます。解釈に迷う単語を列挙しておきます。

終止トラック → フィーダー線路

走行トラック → 多数のポイントを一括制御するための指示 スイッチのある「レール」(特定のヤード線など)

磁石つき部品 → ポイント、信号、アンカプラー

コントロール・エレメント → ポイントや信号機などの機器

レイアウト → 車両情報、レール配置、ポイント操作などを一括した情報

230 v ~ → もちろん日本では 100 v のコンセントです。

Fahrstufen → スピード段階 (iPhone 版のみに出てきます)

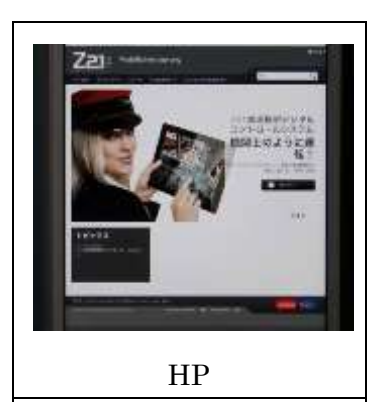

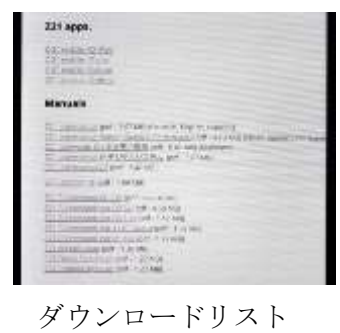

(2016.4 記載)

### 1-3 iPad、iPhone、Android 端末の使い分け \*\*\*\* 重要

(2016.2記載、2016.4・2016.7.13改定)

Android 端末は少々前のアプリバージョンまでレイアウトコントロール、特に「走行トラ ック」とメーカーが呼ぶ複数のポイントを一括して制御する機能が不安定で実用できない レベルでしたが、2016年2月のバージョン2.6.3から何とか使用できるようになりました。 しかし iPad、iPhone に比較すると反応の鈍さがまだ残ります。

しかし一方で、Android 端末は車両制御においては iPad、iPhone と遜色なく、電話契約をしなければ中古 端末を安価(運が良けれがスマホが 2000 円前後)で入 手できるので、車両1両毎に端末を用意する事も可能 となり、多人数での運転が楽しくなります。更に Z21 本体の機能をアップデートするアプリ(Z21 Updater) は Android 向けにのみ設定されているので、最低1台 は所有すべきです。

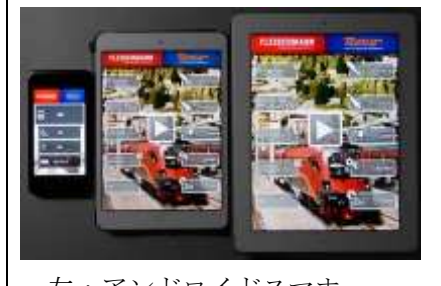

左:アンドロイドスマホ、 中:iPad mini 、右:iPad

iPad (iPad mini も)の車両制御は全く問題ない上、レイアウト制御における安定性は素晴らしく、ポイント操作、特に「走行トラック」の機能も安心して使えます。

iPhone は車両操作とレイアウト操作に問題ありませんが、「走行トラック」の入力に若干のバグがあります(アプリ:Z21 mobile Ver.2.3.7)。中古でもけっこう高価です。

複数の端末を使う場合、それぞれにデータを入力するのは大変面倒なので、母艦になる 端末から他にデータをコピーするのが便利です。私の経験では iPad を母艦とするのが最も スムーズでした(次いで iPhone)。

以上の理由から現時点の推奨は「車両操作には安価な中古 Android スマホを複数台、データ母艦は iPad/iPad mini/iPhone、ポイント操作は画面の広い iPad」です。知人の Z21 制御のレイアウトに時々自分の機関車を持ち込む程度でしたら、普段使いのスマホにアプリを入れておくのが便利です。

(注:2016年4月時点の意見であり、バグが解消したら変わります。)

### 中古端末を購入する時は、OS バージョンに注意してください。

過去に iOS の指定が「iOS4.0 以降」から「iOS5.1 以降」に変更されたことがあります。 2015 年 10 月時点では、iPad、iPhone は iOS, 5.1.1 以上、Android 端末は Android 2.2 以上 が指定です。現在までに私が動作確認した端末を列挙します。

iPad mini 第1世代(iOS 9.1)・・・問題なし iPad 第1世代(iOS 5.1.1)・・・・App Store 利用制限あり(対処法あり) iPad 第3世代(iOS 9.2)・・・・問題なし iPhone 4S(ソフトバンク、iOS 7.1.2)・・・本 SIM または偽 SIM が必要 nexus 7(Android 5.1.1 および Android 6.0.1)・・・・問題なし au 京セラ ISW11K(Android 2.3)・・・・中古は非常に安価、エクスポート不可 au NEC IS11N(Android 2.3)・・・・安価、時計に問題あり、エクスポート不可 au 富士通 ISW11F(Android 2.3→ 4.0.1 にアップデート)・・エクスポート不可 eMobile Huawei GL07S(Android 4.1.2)・・・・問題なし ソフトバンク Y!Mobile Panasonic 101P(Android 2.3.5)・・エクスポート不可 ソフトバンク Y!Mobile 京セラ 302KC(Android 4.4.2)・・・・問題なし

ダメな機種もあります。Z21用には推奨しません。

VITRO P70(Android 4.1、新品でも安価、いわゆる中華パッド)

アプリ動作が不安定。その他にも機能的問題多々あり。

ソフトバンク Y!Mobile SHARP 104SH (Android 4.0.3)

充電コードの選り好みが激しく、確認作業に難渋しました。ネットによると電源に問題が多いとの噂です。様々に工夫しても Z21 アプリをダウンロードできませんでした。

ソフトバンク Y!Mobile SHARP 106SH (Android 4.0.4)

上記 104SH 同様の充電問題があります。Z21 アプリはダウンロードでき ましたが、エクスポート機能は不可でした。

新しい機種ほど動作は素早くなりますが、iPad 第1世代(2010 年発売時の OS は iOS 3.2、 現在 iOS 5.1.1 に更新可能) や au 京セラ ISW11K (2011 年発売、Android 2.3) でも困る ほどの遅さは感じません。iPad 第1世代には App Store 利用制限(「1-4 スマホ、タブレ ットの準備」を参照)があり、Android 4.1未満にはエクスポート機能に制限があります(「4-1 端末間のデータコピー、Android 端末からデータを送り出す」を参照)。

いずれも回避手段がありますが、完全な機能を享受したいなら、iPad は第2世代以降、 iPad mini は初代以降、Android 端末は Android 4.1 以降が better となります。

### 1-4 スマホ、タブレットの準備

(2016.7.12 記載)

電話回線の契約は不要ですが、Wifi 接続(無線インターネット)が使える状態にする必要があります。iPad/iPad mini/iPhone であれば apple ID、 Android 端末でしたらG-mail アドレスが必要です。過去に登録した ID を持っていればそれで設定して下さい。 盗難などに備えて模型用を独立させるのでしたら新規 ID となります。iPhone の場合、状況によっては起動のために「偽 SIM」(安価です)が必要になるかもしれません。 なお、iPad 第1世代(iOS 5.1.1 にアップデート)を初期状態に完全リセットして Apple ID 登録から開始する場合、そのままでは App Store からアプリをダウンロードできません。 完全リセットせずに以前から使用していた Apple ID を使用する、他の端末で使用中の Apple ID を使用する、他端末と同じ Apple ID で使用して同期させる、などすればダウン ロードできます。その他の対策として、パソコンの iTune でアプリをダウンロードして iPad に同期させる方法もある様ですが、私は試していません。

理由として、世間では「アップルが新しい機種を購入させたくて制限した」と喧伝され ていますが、私は新規の Apple ID を作るのにクレジットカード情報が必要であること、す なわち iPad 第1世代+iOS 5.1.1 では安全に情報を送れないことが原因ではないかと思って います。

多くの Android 端末では、クレジットカード情報が無くても新規 G-mail アドレスを作れ るので気楽です。なお、Android 端末には SD カード(4G 程の小容量で十分)を入れてお くことをお勧めします。入れなくても Z21 アプリは使用できますが、データ保存やコピー 等に便利です。

### <u>1-5 スマホ、タブレットへのアプリ(Z-21 mobile)導入</u>

(2016.3記載)

iPad、iPhone では App Store で Z21 を検 索し、iPad には Z-21 mobile HD、iPhone には Z-21 mobile をダウンロードします。 Android では Google Play ストアで Z21 を 検索し、Z-21 mobile をダウンロードします。 もし App Store や Google Play ストアを利 用できない場合は、インターネットで Z21 を検索し、メーカーHP 内でダウンロードで きます。アプリは数か月間隔で更新される ので、常に最新版を使用しましょう。Z21

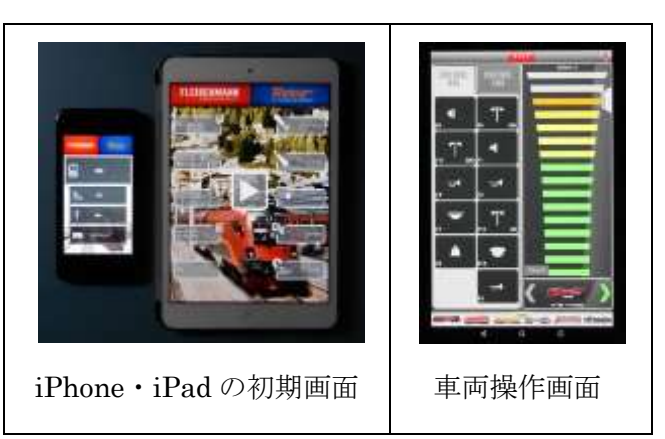

本体の入手以前でも、ダウンロードして画面上で操作を試すことができます。

アプリを導入できたら、まずはメーカーが予め登録している機関車を見てみましょう。 タブレットなら初期画面中央の矢印、スマホなら「運転」をタップすると、車両コントロ ール画面になります。画面左側にファンクションボタン、右側にスピードコントロール、 その下には現在運転している車両の画像、画面下には登録してある車両群が並んでいます。

スピードコントロールの横縞を下から上にスワイプすると色が緑から黄色、赤に変わり、 機関車がスピードアップします。画面上端の「ストップ」「STOP」(端末機種により表示が 異なる)は非常時にレイアウト全体の電源を落とす機能で、それに対してスピードコント ロールの下の「ストップ」「STOP」は現在運転中の車両だけを止めます。ファンクション ボタンでヘッドライトを付けたり、警笛を鳴らしたりできます。CONTROL ONE と CONTROL TWO の合計で24個のファンクションを割り当てることができます。下の車両 郡を横にスワイプして希望の車両をタップすると、コントロールできる車両が入れ替わり ます。何となくイメージがお分かりになったでしょうか?

### 1-6 スマホ、タブレットと Z21 との接続

### (2016.3 記載)

Z21の電源やWifiルーターとの接続はROCOのマニュアルに従ってください。ルーターをLANコードで接続する時、Z21側の差込口は「LAN」、ルーター側は「LAN01」を使用します(LAN02~04でも可、WANではありません)。

端末 (スマホ、タブレット) に Z-21 mobile アプ リが入っていれば、Z21 と Wifi 接続できます。スマ ホ、タブレットの Wifi 接続設定画面から、Z21 の Wifi ルーターを探して接続してください。パスワー ドは Wifi ルーターの裏面等に記載されています。

複数の端末を Z21 に接続し、複数の端末で同じ機 関車を操作(スピードやヘッドライト点灯など)し

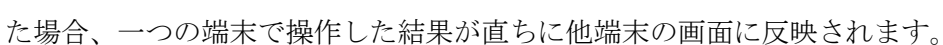

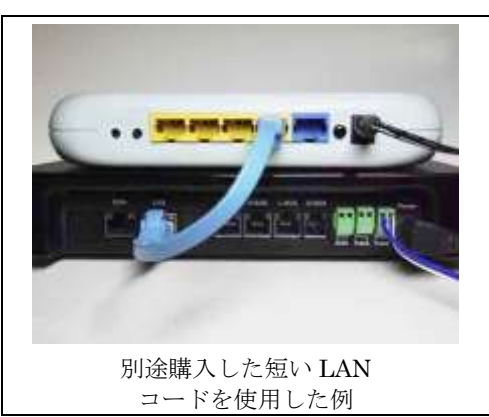

### <u>2-1 機関車の設定</u>

マニュアルでは「機関車データバンク」と称しています。このデータは Z21 本体内に保存されず、端末(スマホやタブレット)に保存されるので、複数の端末を使用する場合は各端末にそれぞれ入力するか、後頁に述べる「端末間のデータ移行」に従ってデータを他端末にコピーします。私は各端末に入れるのは面倒なのでコピーをしています。機関車毎に専用の端末を用意するのであればコピーも不要です。

まずメーカー登録の車両の設定を見てみましょう。iPhone では初期画面から「設定」、次 いで「レール車両」をタップ、Android スマホでは「設定」、次いで「レール車両の設定」 をタップすると機関車の一覧が現れ、機関車をタップすると設定の詳細画面となります。 iPad では「レール車両の設定」をタップ、Android タブレットでは「機関車の設定」をタ ップすると、次画面左側に車両群の画像、右側に設定の詳細が現れます。タブレットとス マホでは画面が異なります。

「#3-OBB 1116 Railjet」は今 ROCO 社が最も力を入れている機関車です。タップして 詳細画面を見ると、「名前」「機関車アドレス」などの表示があります。そのあたりを上向 きにスワイプすると車両の画像も出てきます。タブレットでは右下半分に、スマホでは「編 集した機能」または「機能を編集」をタップすると、略図で示されるファンクションキー が現れます。試しに F0 のヘッドライトをタップしてください。画面が切り替わって、この ファンクションの設定の詳細が分かります。これらを自分の機関車について設定していく 事になります。

設定作業の前に、車両の写真を端末内の写真ホルダー(iPad、iPhone「フォトライブラ リー」、Android 系「ギャラリー」など)に入れておきます。Z-21 mobile アプリ画面では 右向きを前進としているため、右方に頭が来る写真がお勧めです。サムネイル程度の小さ な画像ですので画像解像度は最小で十分です。端末で直接撮影しても OK です

### <iPad>

初期画面左上の「レー ル車両の設定」をタップ すると、次の画面で左側 にメーカーが設定した 車両群の画像が現れま す。画面右は機関車毎の 詳細です。

車両群の上の「+」を

 iPad 初期画面
 車両群など
 アイテムの選択

タップすると追加したいアイテムの種類が表示されます。機関車を登録する場合は「機関 車」をタップします。「名前」欄の「新しい機関車」に登録したい機関車の名前を入れ、「機 関車アドレス」に車両デコーダーに設定してあるアドレスナンバーを入れます。「最高速度」 はコントロール画面の最高速度表示を指定するだけなので適当で結構です。入れないと先 に進めないので、機種に見合った適当な数字(100km/h など)を入れておきましょう。

「アクティブ」を 有効にすると機関車 一覧の機関車名に✔ 記号が付き、その機関 車をコントロールで きるようになります。

「 VideoLoco 」 は ROCO 社のカメラ付

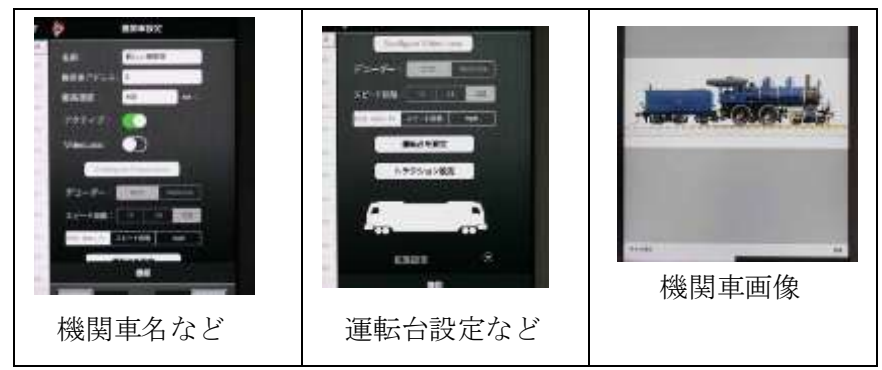

き機関車用なので通常は OFF です。「デコーダー」は DCC、「スピード段階」 は通常は 128、 「時速/スピード段階/mph」は「時速」で良いでしょう。

「運転台を設定」はメーカーから提供される運転台画面を取り込んで、その運転台で操 作するためのものです。ドイツ車両のものがほとんどで、カメラ付き機関車なら窓から前 方の風景が映し出されるので面白いのでしょうが、自作車両では意味がありません。

「トラクション設定」は進行方向やスピードアップのステップを決める機能です。重連 の時に必要な機能であり、単機では設定しなくても問題ありません。

次に機関車のシルエットをタップすると画像取り込みの方法を選択できます。ここでは 先に登録した機関車画像を使用するので「フォトライブラリー」をタップし、画像ファイ ルを選択して先ほどの写真を呼び出しましょう。上下左右の位置、縮小拡大などの指定が 画面を触れることで可能です。右下の「応用」をタップして写真を決定します。

機関車シルエットの下にある「拡張機能」は、機関車の模型としての履歴などを入力で きます。模型操作には関係なく、デコーダー種類の記録以外、私は殆ど利用していません。

次は画面右下の「機能」設定です。四角いマ スが 24 個あります。左 12 個が CONTROL ONE、右 12 個が CONTROL TWO ですが、 まずは CONTROL ONE の左上端のマスから 設定を始めます(他から始めることもできま す)。ここをタップし、現れる次の画面の「略 語(3 文字):」に分かりやすい機能名をアル ファベット 3 文字で入れます。入れなくても 機能上の問題はありません。

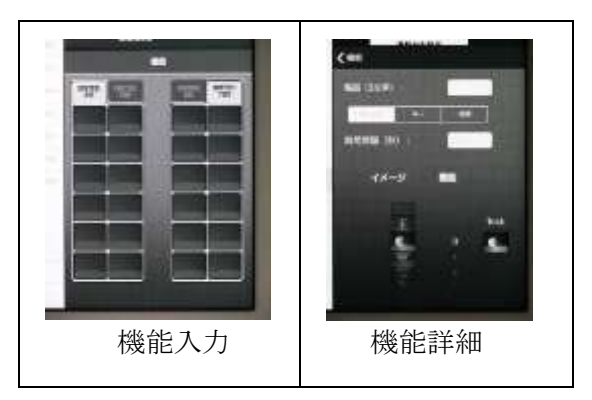

「スイッチ/キー/時間」の選択は、目的とする機能の動作時間を決めます。「スイッチ」 は押すたびに ON と OFF が切り変わるので、ヘッドライトなどに使用します。「キー」は 押している間のみ ON になるので警笛などに好都合です。「時間」は押してから、その下に ある「時間間隔(秒):」で指定した作動時間のみ ON になります。1秒未満を設定すると 端末機種によっては正確に作動しないことがあるので、1秒以上をお勧めします。その下の 「イメージ」は、ファンクションボタンの図柄を指定するもので、回転スイッチで選択し ます。「機能」はデコーダーからの出力の番号で、例えばデコーダーが購入時の状態であれ ば、0番は白コード出力です。目的のファンクションナンバーを決めます。「テスト」はフ ァンクションボタンの設定を試すボタンであり、「スイッチ/キー/時間」の動作確認に便 利です。

ここでいったん「<機能」をタップしてファンクションボタン一 覧に戻ると、今決めた設定が反映されているはずです。次のマスも 同様に入力していきます。

以上で機関車設定は終了です。機関車設定画面の左上の「戻る」 ボタンをタップして初期画面に戻り、真ん中の三角矢印をタップし てコントロールパネルに移動し、設定した機関車が下の車両一覧内 に入っていることを確認、タップして選択すると、速度設定画面の

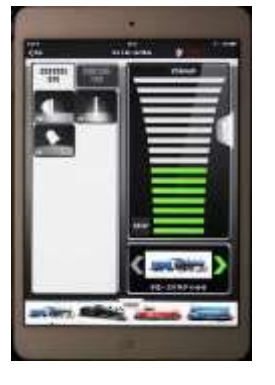

車両を試運転

下に目的の機関車が表示され、画像の下に「#アドレスナンバー、機関車名」が表示されるはずです。Z21、Wifiルーター、線路が正しく接続されていれば機関車を動かせます。

### <iPhone>

「設定」、次いで「レール車両」をタップすると、機関車の一覧が出てきます。新しい機 関車を設定するには、画面下の「新しく追加」をタップすると加えるアイテムの種類選択 画面になるので、機関車を登録する場合は「機関車」をタップすると「機関車設定」画面 になります。

|             | Que - a min           Que - a min           Que - a min           Que - a min           Que - a min           Que - a min           Que - a min           Que - a min           Que - a min           Que - a min           Que - a min           Que - a min           Que - a min           Que - a min           Que - a min | Sec.         Sec.         Sec.         Sec.           40         Sec.         Sec.         Sec.           40         Sec.         Sec.         Sec.           40         Sec.         Sec.         Sec.           40         Sec.         Sec.         Sec.           41         Sec.         Sec.         Sec.           42         Sec.         Sec.         Sec.           43         Sec.         Sec.         Sec.           44         Sec.         Sec.         Sec.           45         Sec.         Sec.         Sec.           46         Sec.         Sec.         Sec.           47         Sec.         Sec.         Sec.           48         Sec.         Sec.         Sec.           49         Sec.         Sec.         Sec.           49         Sec.         Sec.         Sec.           49         Sec.         Sec.         Sec.           40         Sec.         Sec.         Sec.           40         Sec.         Sec.         Sec. |           |
|-------------|----------------------------------------------------------------------------------------------------|----------------------------------------------------------------------------------------------------|-----------|
| iPhone 初期画面 | 設定の選択                                                                                                    | 機関車一覧                                                                                                    | 追加アイテムの選択 |

「名前」欄の「新しい機関車」に登録したい機関車の名前を入れ、「機関車アドレス」に 車両デコーダーに設定してあるアドレスナンバーを入れます。「最高速度」はコントロール 画面の最高速度表示を指定するだけなので適当で結構です。入れないと先に進めないので、 機種に見合った適当な数字(100km/h など)を入れておきましょう。「アクティブ」を有効 にすると機関車一覧の機関車名に✔記号が付き、その機関車をコントロールできるように なります。

「VideoLoco」は ROCO 社のカメラ付き機関車でのみ有効ですので通常は OFF です。「デ コーダー」は DCC、「スピード段階」は通常は 128、「時速(km/h)/Fahrstufen/mph」は 「時速(km/h)」で良いでしょう。iPhone 版でのみ「Fahrstufen」(スピード段階)が日本 語になっていないのはご愛嬌でしょうか。

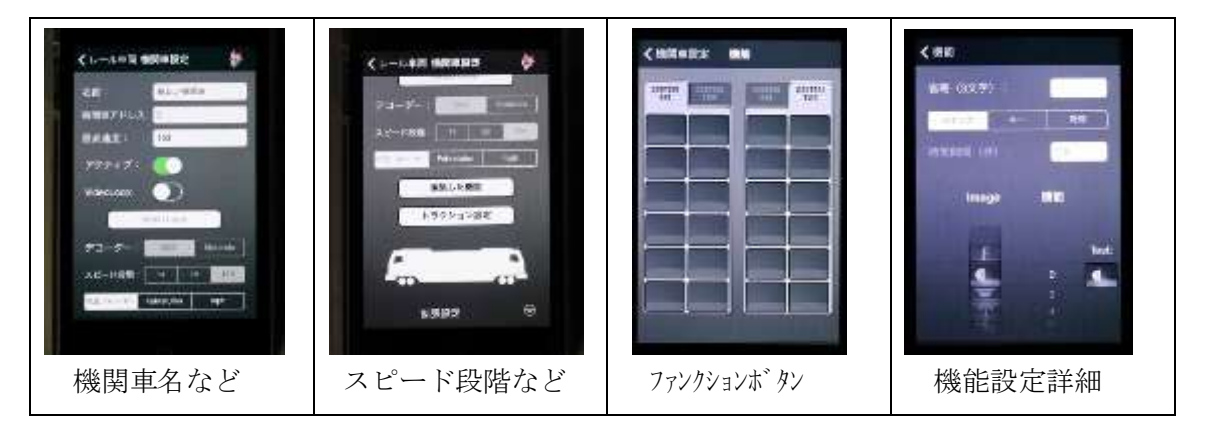

「編集した機能」をタップすると、ファンクションボタンの四角いマスが24個現れます。 左 12 個が CONTROL ONE、右 12 個が CONTROL TWO ですが、まずは CONTROL ONE の左上端のマスから設定を始めます(他から始めることもできます)。ここをタップし、次 の画面の「省略(3文字):」に分かりやすい機能名をアルファベット3文字で入れます。 入れなくても機能上の問題はありません。「スイッチ/キー/時間」の選択は、目的とする 機能の動作時間を決めます。「スイッチ」は押すたびに ON と OFF が切り変わるので、ヘ ッドライトなどに使用します。「キー」は押している間のみ ON になるので警笛などに好都 合です。「時間」は押してから、その下にある「時間間隔(秒):」で指定した作動時間の み ON になります。1秒未満を設定すると端末機種によっては正確に作動しないことがある ので、1秒以上をお勧めします。その下の「イメージ」は、ファンクションボタンの図柄を 指定するもので、適切なものを選択します。「機能」はデコーダーからの出力の番号で、例 えばデコーダーが購入時の状態であれば、0番は白コード出力です。目的のファンクション ナンバーを決めます。「テスト」はファンクションボタンの設定を試すボタンであり、「ス イッチ/キー/時間」の動作確認に便利です。

ここでいったん「<機能」をタップしてファンクションボタン一覧に戻ると、今決めた 設定が反映されているはずです。次のマスも同様に入力していきます。

ファンクションの設定がすべて終わったら「<機関車設定」をタップして「機関車設定」 画面に戻ります。 「トラクション設定」は進行方向やスピードアップのステップを決める機能です。重連の 時に必要な機能であり、単機では設定しなくても問題ありません。

次に機関車のシル エットをタップする と画像取り込みの方 法を選択できます。 ここでは先に登録し た機関車画像を使用 するので「フォトラ イブラリー」をタッ プし、画像ファイル

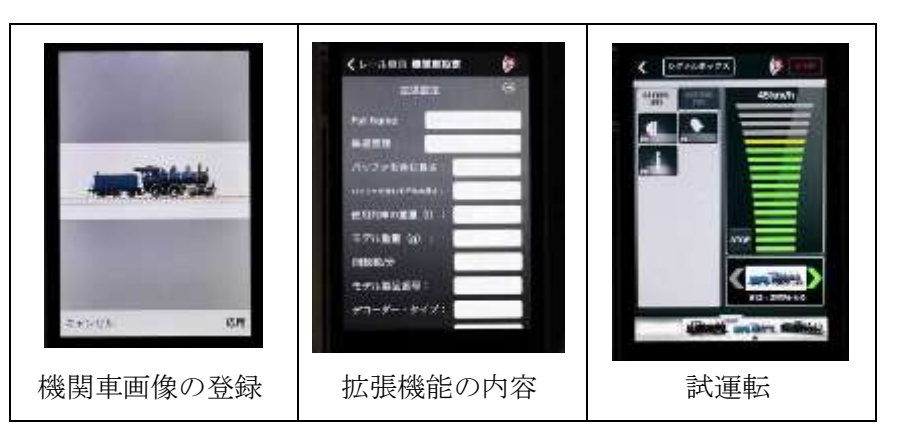

を選択して先ほどの写真を呼び出しましょう。上下左右拡大縮小などの指定が画面を触れ ることでできます。右下の「応用」をタップして写真を決定します。

車両シルエット下の「拡張機能」は、機関車の模型としての履歴等を入力できます。模型操作には関係なく、デコーダー種類の記録以外、私は殆ど利用していません。

「<レール車両」、次に「<設定」、次に「<戻る」をタップして初期画面に戻り、「運転」 をタップしてコントロールパネルに移動し、設定した機関車が下の車両一覧内に入ってい ることを確認、タップして選択すると、速度設定画面の下に目的の機関車が表示され、画 像の下に「#アドレスナンバー、機関車名」が表示されるはずです。Z21本体、Wifi ルー ター、線路が正しく接続されていれば機関車を動かせます。

### <Android スマホ>

初期画面の「設定」、次いで「レール車両の設定」をタップします。次の画面でメーカー が設定した車両群のリストが現れます。新規の機関車を登録するには、スマホのマルチタ スクキー(メニューキー、機種によっては物理的な形態のボタン、機種によっては画面上 のボタン)を押すと追加できるアイテムの種類が表示されるので、ここではひとまず「機 関車」をタップしましょう。

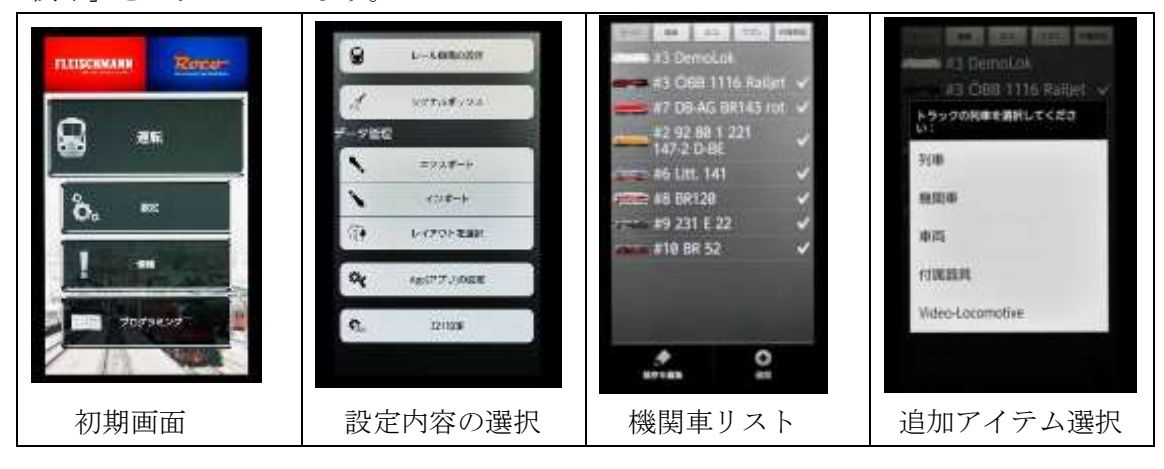

次の画面で「名前」欄に登録したい機関車 の名前を入れ、「機関車アドレス」に車両デコ ーダーに設定してあるアドレスナンバーを入 れます。「最高速度」はコントロール画面の最 高速度表示を指定するだけなので適当で結構 です。入れないと先に進めないので、機種に 見合った適当な数字(100km/h など)を入れ ておきましょう。

「アクティブ」を有効にすると(表示が青 くなる)機関車一覧の機関車名に**√**記号が付

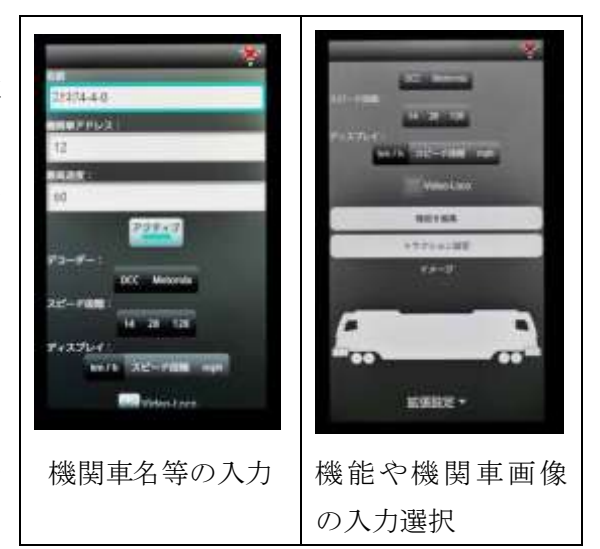

き、その機関車をコントロールできるようになります。

「デューダー」は DCC、「スピード段階」は通常は 128 ですが、Android スマホの場合 は選択する必要がありません。「ディスプレイ」の「時速/スピード段階/mph」の選択は 「時速」で良いでしょう。「VideoLoco」は ROCO 社のカメラ付き機関車用なので通常は OFF です。

「機能を編集」をタップすると、四角いファンクションスイッチが 24 個現れます。左 12 個が CONTROL ONE、右 12 個が CONTROL TWO ですが、まずは CONTROL ONE の 左上端のマスから設定を始めます(他から始めることもできます)。タップし、次の画面の

「略語 (3文字):」に 分かりやすい機能名 をアルファベット3文 字で入れます (入れに くいが漢字変換も可 能)。入れなくても機 能上の問題はありま せん。「スイッチ/キ ー/時間」の選択は、 目的とする機能の動

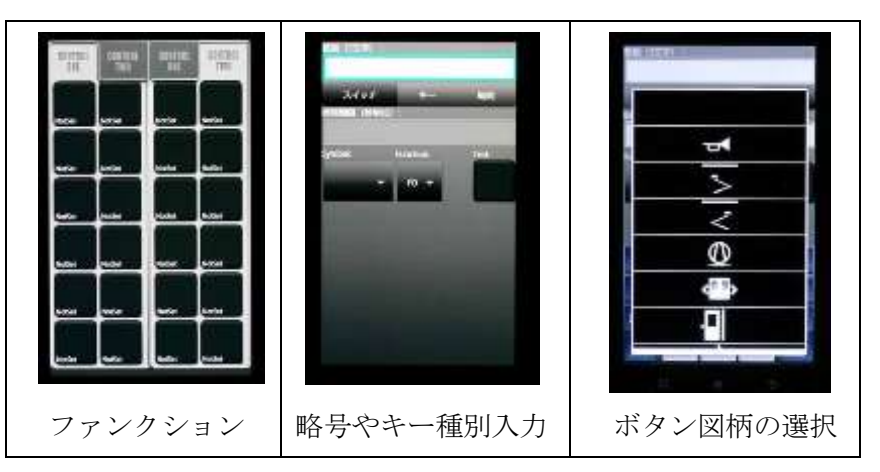

作時間を決めます。「スイッチ」は押すたびに ON と OFF が切り変わるので、ヘッドライトなどに使用します。

「キー」は押している間のみ ON になるので警笛などに好都合です。「時間」は押してか ら、その下にある「時間間隔(秒単位):」で指定した作動時間のみ ON になります。1秒 未満を設定すると端末機種により正確に作動しないことがあるので、1秒以上をお勧めしま す。

その下の「Symbol:」は、ファンクションボタンの図柄を指定するもので、分かりやすい

画像を選んでください。「Function:」はデコーダーからの出力の番号で、例えばデコーダー が購入時の状態であれば、0番は白コード出力です。タップして目的のファンクションナン バーを決めます。「Test:」はファンクションボタンの設定を試すボタンであり、「スイッチ /キー/時間」の動作確認に便利です。

ここまで入力できたら、端末のバックキー(Android 機種により実際のボタン or 画面上のボタン)でファンクションボタン一覧に戻ると、今決めた設定が反映されているはずです。次のマスも同様に入力していきます。

全てのファンクションを入れたら、バックキーで「機能編集」や「トラクション設定」 の選択画面に戻ってください。

「トラクション設定」は進行方向やスピードアップのステップを決める機能です。重連 の時に必要な機能であり、単機では設定しなくても問題ありません。

次に機関車のシルエットをタップすると画像取り込みの方法を選択できます。ここでは先 に登録した機関車画像を使用するので「ギャラリー」をタップし、画像ファイルを選択し て先ほどの写真を呼び出しましょう。画面中央の明るくなった所が使用する部分で、上下 左右縮小拡大などの指定が画面を触れることでできます。右下の「Save」をタップして写 真を決定します。

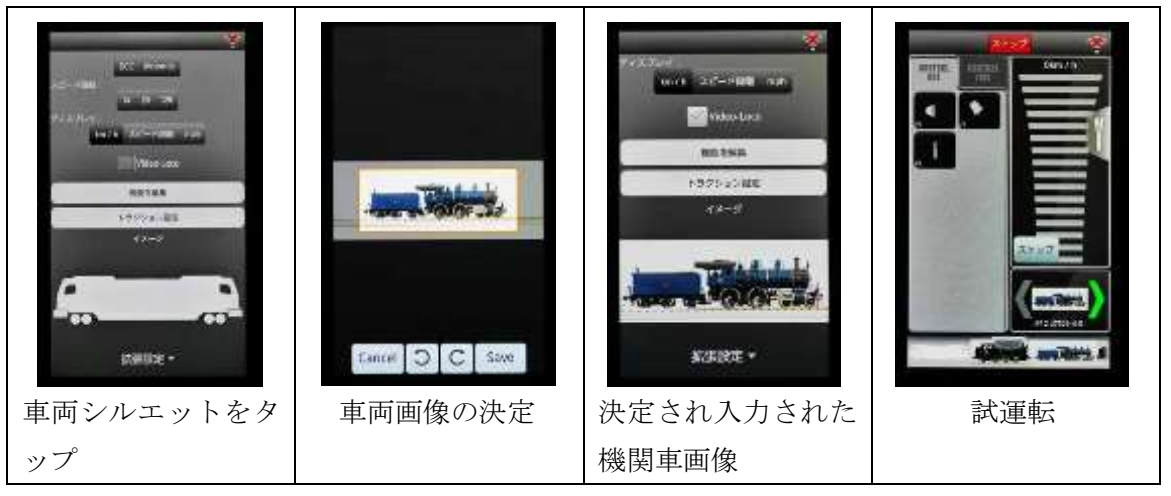

機関車シルエット下の「拡張機能」は、機関車の模型としての履歴等を入力できます。 模型操作には関係なく、デコーダー種類の記録以外、私は殆ど利用していません。 ここまででバックキーで車両一覧画面に戻って、今入れた機関車があることを確認してく ださい。

以上で機関車設定は終了です。バックキーを2回繰り返して初期画面に戻り、「運転」を タップしてコントロールパネルに移動し、設定した機関車が下の車両一覧内に入っている ことを確認、タップして選択すると、速度設定画面の下に目的の機関車が表示され、画像 の下に「#アドレスナンバー、機関車名」が表示されるはずです。Z21、Wifi ルーター、線 路が正しく接続されていれば機関車を動かせます。

### <Android タブレット>

初期画面から「機関車の設定」をタップします。次の画面で左側にメーカーが設定した 車両群の画像が現れます。画面右は機関車の詳細設定です。新規の機関車を登録するには、 機関車一覧の上のある「+」をタップすると追加できるアイテムの種類が表示されるので、 ここでは「機関車」をタップしましょう。

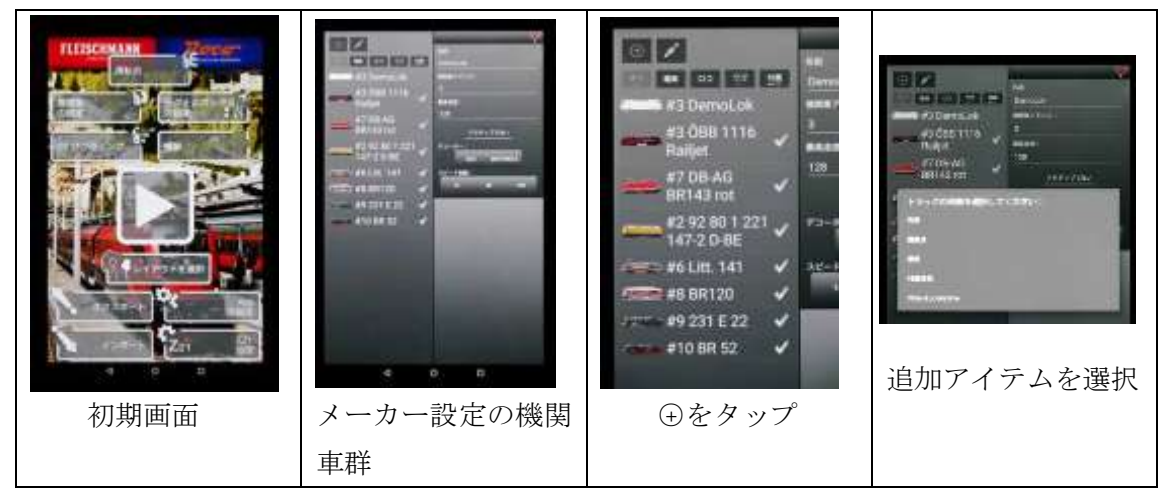

右側上方の「名前」欄の「新しい機関車」に登録したい機関車の名前を入れてください。 「機関車アドレス」に車両デューダーに設定してあるアドレスナンバーを入れます。「最高 速度」はコントロール画面の最高速度表示を指定するだけなので適当で結構です。入れな いと先に進めないので、機種に見合った適当な数字(100km/h など)を入れておきましょ う。「アクティブ」を有効にすると(表示が青くなる)機関車一覧の機関車名に✔記号が付

き、その機関車をコン トロールできるよう になります。「デコー ダー」はDCC、「スピ ード段階」は通常は 128 ですが、Android の場合は選択する必 要がありません。「デ ィスプレイ」の「km/h /スピード段階/

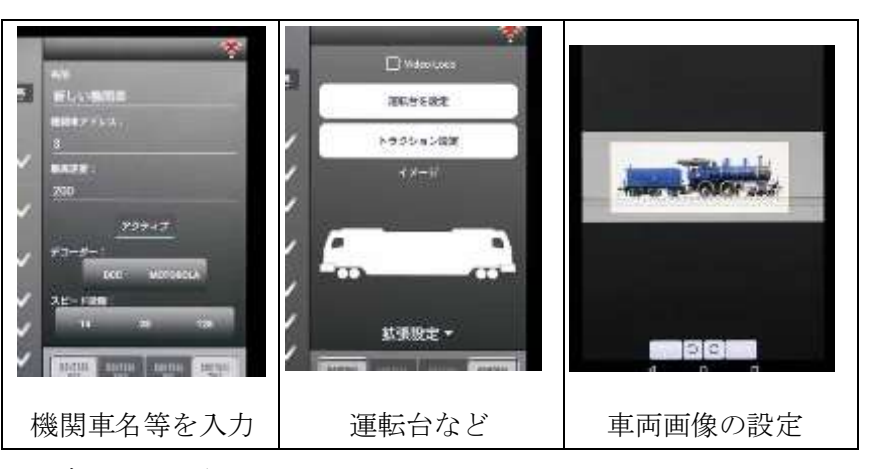

mph」の選択は「km/h」で良いでしょう。

「VideoLoco」「運転台を設定」は ROCO 社のカメラ付き機関車用なので通常は OFF ですね。

「トラクション設定」は進行方向やスピードアップのステップを決める機能です。重連

の時に必要な機能であり、単機では設定しなくても問題ありません。

次に機関車のシルエットをタップすると画像取り込みの方法を選択できます。ここでは 先に登録した機関車画像を使用するので「ギャラリー」をタップし、画像ファイルを選択 して先ほどの写真を呼び出しましょう。画面中央の明るくなった所が使用する部分で、上 下左右縮小拡大などが画面を触れることでできます。右下の「Save」をタップして写真を 決定します。

機関車シルエット下の「拡張機能」は、機関車の模型としての履歴等を入力できます。 模型操作には関係なく、デコーダー種類の記録以外、私は殆ど利用していません。

次は画面右下の「機能」
設定です。四角いマス
(ファンクションスイ ッチ)が 24 個あります。
左 12 個が CONTROL
ONE、右 12 個 が
CONTROL TWO です
が、まずは CONTROL
ONE の左上端のマスか
ら設定を始めます(他か
ら始めることもできま

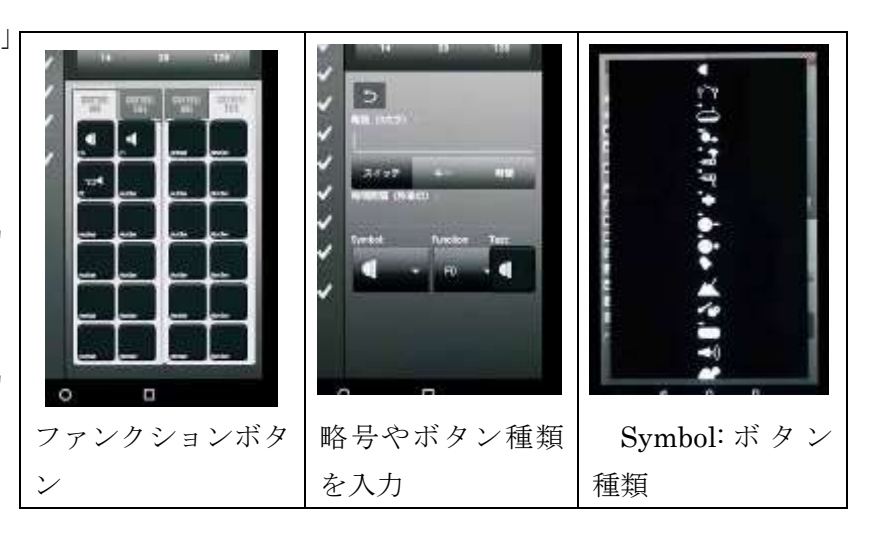

す)。ここをタップし、次の画面の「略語(3文字):」に分かりやすい機能名をアルファベット3文字で入れます。入れなくても機能上の問題はありません。

「スイッチ/キー/時間」の選択は目的とする機能の動作時間を決めます。「スイッチ」 は押すたびに ON と OFF が切り変わるので、ヘッドライトなどに良いでしょう。「キー」 は押している間のみ ON になるので警笛などに向いています。「時間」は押してから、その 下にある「時間間隔(秒単位):」で指定した時間のみ ON になりますが、1 秒未満を設定 すると端末機種により正確に作動しないことがあるので1 秒以上をお勧めします。

その下の「Symbol:」は、ファンクションボタンの図柄を指定するもので、タップすると 選択画面になるので、分かりやすい画像を選んでください。「Function」はデコーダーから の出力の番号で、例えばデコーダーが購入時の状態であれば、0番は白コード出力です。タ

ップして目的のファンクションナンバーを決めます。「Test:」はファ ンクションボタンの設定を試すボタンであり、「スイッチ/キー/時 間」の動作確認に便利です。

ここまで入力できたら、ファンクション設定画面上にあるバックキ ーでファンクションボタン一覧に戻ると、今決めた設定が反映されて いるはずです。次のマスも同様に入力していきます。

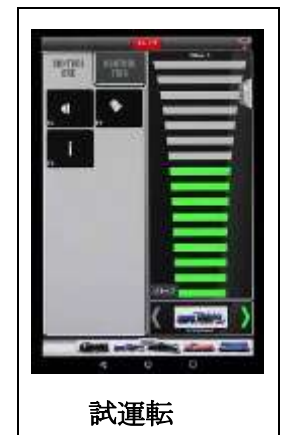

以上で機関車設定は終了です。バックキーを使用して初期画面に戻り、画面中央の「三 角矢印」をタップしてコントロールパネルに移動し、設定した機関車が下の車両一覧内に 入っていることを確認、タップして選択すると、速度設定画面の下に目的の機関車が表示 され、画像の下に「#アドレスナンバー、機関車名」が表示されるはずです。レールと機 関車に接続されてなくても、ファンクションボタンの動作状況は画面に表示されます。**Z21** と線路と正しく接続されていれば機関車を動かせます。

### 2-2 機関車の削除および順番入替え

不要になった機関車を消す機能です。しかし、機関車設定を完全に消したいのではなく、 一時的に無効にしたいのであれば、機関車設定画面で「アクティブ」を無効にすると設定 画面の機関車一覧からその機関車の✔記号が消え、運転時のコントロール画面下から消え ます。再度「アクティブ」を有効にすれば元に戻ります。いったん消してしまった車両を 再度設定するのは面倒なので、通常はこの方法をお勧めします。

### <iPad, iPhone>

iPad では「レール車両の設定」、iPhone で は「設定」次いで「レール車両」をタップする と車両リストが出ます。画面上方にある「Edit」 をタップします。出てきた⊖マークをタップす ると、「削除」の文字が現れるので、ここをタ ップすると削除できます。「削除」をタップせ ず「Edit」をタップすると元に戻ります。「Edit」 タップの後、機関車の右側に出てくる三本線を

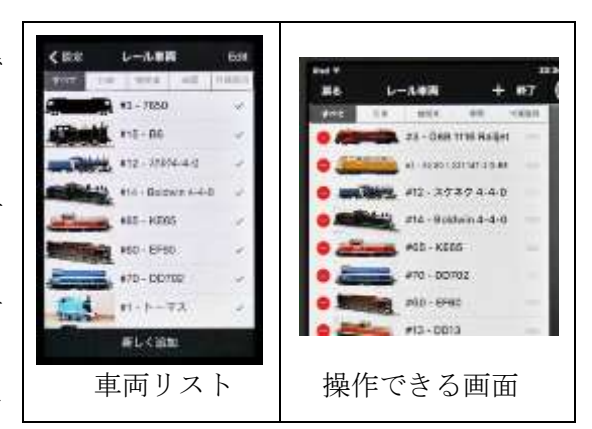

上下に操作すると、機関車の順番を変える事が出来ます。完了したら「終了」をタップし てください。

### <Android スマホ>

Android スマホでは「設定」次いで「レー ル車両の設定」をタップすると機関車リスト が出ます。マルチタスクキー(端末機種によ りメニューキー)をタップすると「順序を編 集」「追加」の選択ができます。「順序を編集」 をタップすると車両の左に⊖、右に「↓↑」 が出ます。削除する場合は「−」をタップし て「OK」をタップしてください。

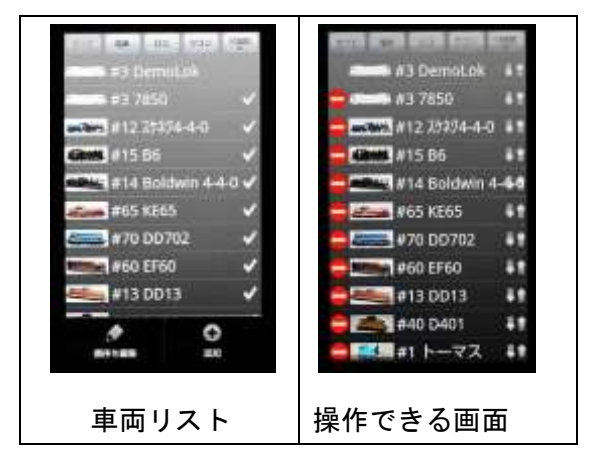

機関車の順番を変える時は車両の右側の「↓↑」を上下に操作します。完了したら再度 マルチタスクキー(機種によりメニューキー)をタップ、「順番を保存」をタップして変更 を確定し、バックキーで前の画面に戻ります。

### <Android タブレット>

Android タブレットでは「機関車の設定」を タップすると、機関車リストが出ます。機関車 リストの上の鉛筆マークをタップすると車両 の左に $\Theta$ 、右に「 $\downarrow$  ↑」が出ます。削除する場 合は「-」をタップして「OK」をタップして ください。

機関車の順番を変える時は車両の右側の「↓ ↑」を上下に操作します。完了したら情報のフ ロッピーディスクマークをタップして変更を 確定します。

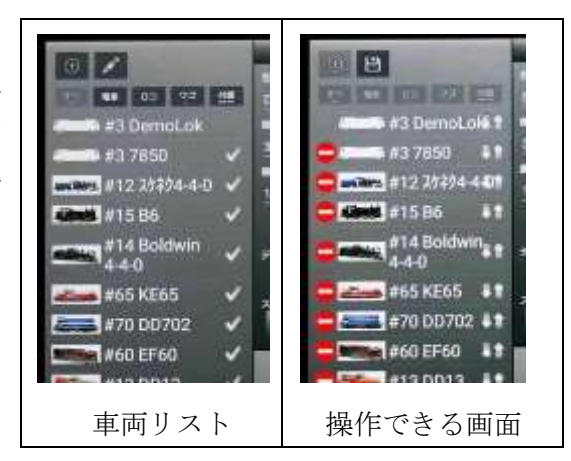

### 2-3 車両搭載デコーダーのアドレスとCV 値を読む、書き換える(Prog Track 使用)

(2016.6 記載)

アドレスの読み書きはZ21 裏面の Prog Track に接続したプログラミング線路を使用しま す。複数のデコーダーに同一のデータを書き込む場合以外は、プログラミング線路上には デコーダー1 個としてください。Main Track 上での操作には制限があるので別項目にまと めます。

### <iPad>

基本画面の「CV プロ グラミング」、次画面右 半分のプログラミング 画面を使用します。

右下半分の「機関車ア ドレス」の「読む」をタ ップすると数秒して機 関車アドレスが表示さ

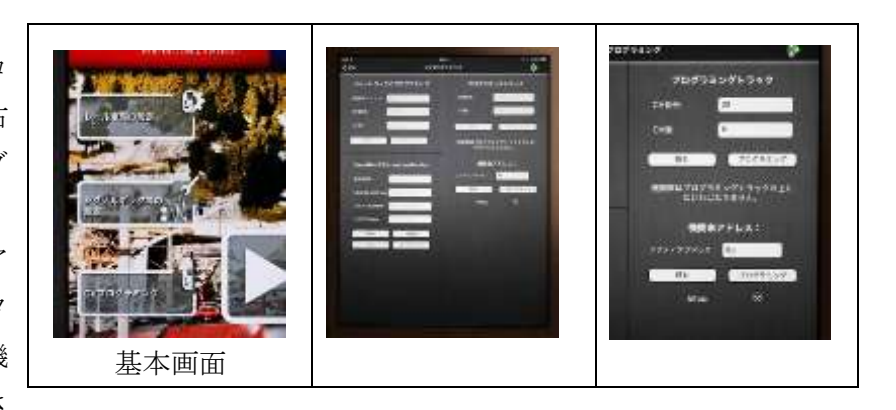

れます。アクティブ・アドレスに数字を入力し、プログラミングをタップするとデコーダ ーにアドレスが書き込まれます。2桁、4桁は意識する必要ありません。

右上半分で CV 番号を入力して「読む」をタップすると、その CV 値が表示されます。 CV 番号と CV 値を入力して「プログラミング」をタップすると、CV 値が書き込まれます。

### <iPhone>

基本画面の「プログラミング」、次画面下の 「PROGRAM ADDRESS」をタップすると 「Program Address」画面になります。

「読む」をタップすると数秒して機関車アド レスが「Active Address」に表示されます。

「Active Address」に数字を入力し、プログ ラミングをタップするとデコーダーにアドレ スが書き込まれます。2桁、4桁は意識する必 要ありません。

基本画面の「プログラミング」、次画面中央 の「プログラミングトラック」をタップすると

「CV プログラミング」画面になります。CV 番 号を入力して「読む」をタップすると、その CV 値が表示されます。CV 番号と CV 値を入力

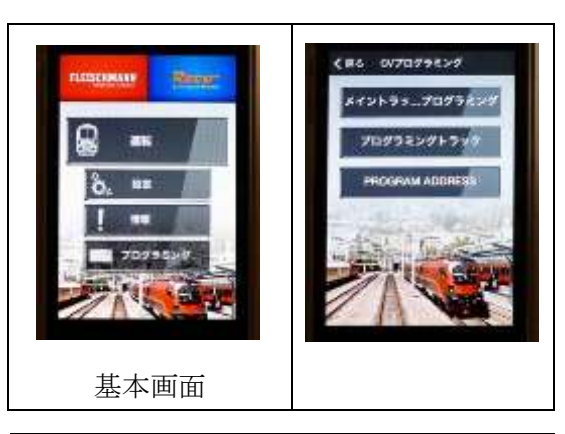

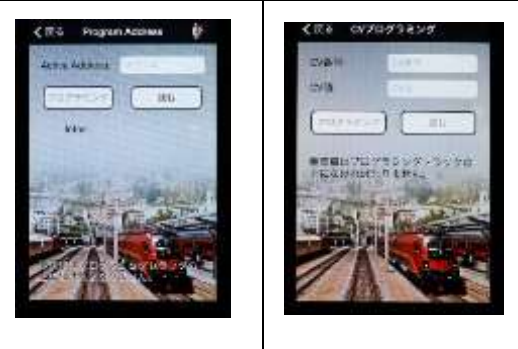

して「プログラミング」をタップすると、CV値が書き込まれます。

### <Android スマホ>

基本画面の「プログラミング」、次画面下の「プ ログラミングアドレス」をタップすると、「機関 車アドレス」の画面になります。

「読む」をタップすると数秒して機関車アド レスが表示されます。アクティブ・アドレスに 数字を入力し、プログラミングをタップすると デコーダーにアドレスが書き込まれます。2桁、 4桁は意識する必要ありません。

iPad、iPhone との大きな違いは、CV1、CV17、 CV18、CV29Bit5 が同時に読み込まれることで す。CV1 は機関車アドレスそのもの、CV17 と 18 は 4 桁アドレスの拡張機能、CV29Bit5 はレ ンツ系(欧州)ではスピードテーブル、NMRA 系(USA)ではアドレス方式の表示なので、果 して表示する意味があるのかと思います。無視 しましょう。

基本画面の「プログラミング」、次画面下の「プログラミングトラッ ク」をタップすると「プログラミントラック」画面になります。CV アドレスを入力して「読む」をタップすると、その CV 値が表示され ます。CV アドレスと CV 値を入力して「プログラミング」をタップ すると、CV 値が書き込まれます。

### <Android タブレット>

基本画面の「CV ログラミング」(プが無い!)、 次画面右半分のプログラミング画面を使用しま す。

右下半分の「機関車アドレス」の「読む」をタ ップすると数秒して機関車アドレスが表示され ます。アクティブ・アドレスに数字を入力し、プ ログラミングをタップするとデコーダーにアド レスが書き込まれます。2桁、4桁は意識する必 要ありません。

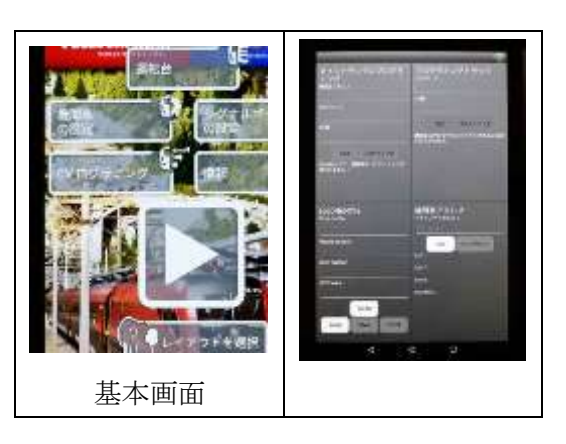

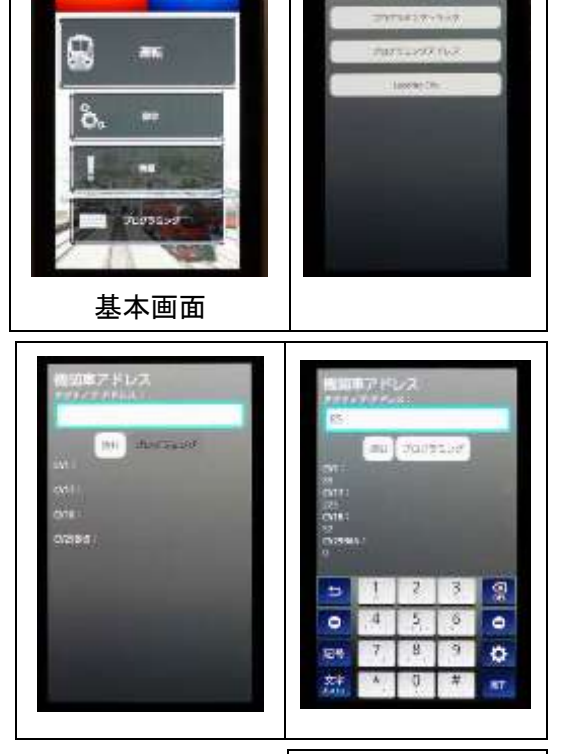

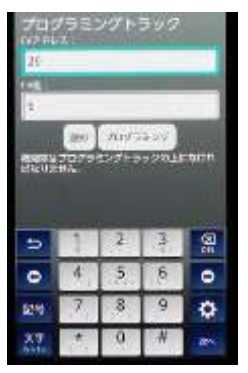

iPad、iPhone との大きな違いは、CV1、CV17、 CV18、CV29Bit5 が同時に読み込まれることで す。CV1 は機関車アドレスそのもの、CV17 と 18 は 4 桁アドレスの拡張機能、CV29Bit5 はレン ツ系(欧州)ではスピードテーブル、NMRA 系 (USA)ではアドレス方式の表示なので、果して 表示する意味があるのかと思います。無視しまし ょう。

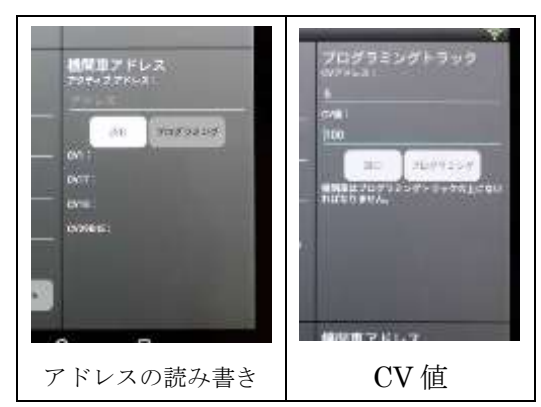

右上半分で CV アドレスを入力して「読む」を

タップすると、その CV 値が表示されます。CV アドレスと CV 値を入力して「プログラミ ング」をタップすると、CV 値が書き込まれます。

### 2-4 Main Track でのデコーダーへの書き込み、等

(2016.6記載)

欧州系のメーカー (Lenz、ESU、Uhlenbrock、Tams Elektronik、ROCO など) は、最 近 10 年ほど、Railcom (または次世代の RailcomPlus) と呼ばれるコントローラーとデコ ーダー間の双方向通信を採用しています。Railcom 対応のデコーダーであれば、Z21 の MainTrack 上 (レイアウト上) の複数デコーダー (≒複数車両) の中から特定デコーダー の CV 値の読み書きができます。しかし Digitrax の車両位置検知用の双方向通信とは互換 性が無く、Digitax のデコーダーには機能しません。

線路上の1個のデコーダーに対しては書き込むことができるはずなので実験してみても、 Digitrax のデコーダーに対しては不安定で使えません。更に言えば、私の手持ちの Lenz と Bachmann (製造は Lenz のはず)の少々古いデコーダーには読み書きできませんでし た。これらのデコーダーが Railcom 対応以前の古いものであったのかもしれません。「Z21 の設定」で Railcom の ON-OFF ができますが、切り替えても結果は同じでした。何か良い 抜け道があるのかもしれませんが、現在のところ発見できていません。

以上の実験から、Z21 でアドレスと CV 値の読み出しと書き込みは、Prog Track 端子に 接続したプログラミング線路で行う事を推奨します。

### <u>3-1 レイアウトの設定</u>

(2016.1 記載、2016.4 改定)

「iPad、iPhone、Android 端末の使い分け」でも述べましたが、iPad のレイアウト制御 における安定性は素晴らしく、ポイント操作、特に「走行トラック」(複数のポイントを一 括して制御する機能の機能)も安心して使えます。Android 端末(スマホ、タブレット)は レイアウトコントロール、特に「走行トラック」は不安定さが残っています。iPhone は安 定性は良いのですが、「走行トラック」の入力に若干のバグがあるので、iPad で入力したデ ータを転送することで問題なくレイアウト制御ができます。しかし画面が小さいため軽快 とは言えません。以上の理由により、ここでは iPad に限定してレイアウト設定を解説しま す。今後のアプリ更新で状況が変わったら解説を追加します。

まず目的とするレイアウトの手書きの絵、図面、写真を用意し、 タブレットに取り込んで、その画像の上にポイントなどのデバイス を書き込んでいく手順をお勧めします。私の場合は CAD でレイア ウトのレール配置を描き、JPG に変換、メールまたはパソコンとの 同期でタブレット(iPad または iPad mini)の「写真」に入れてい ます。ポイント番号なども大きな文字で入れておくと便利です。な お画像ファイルは高画質である必要は全くなく、タブレット画面で 破綻の無い程度に軽くした方が後の操作が楽になります。あらかじ め画像を用意できなかった場合は、設定操作の途中で写真を撮るこ ともできます。

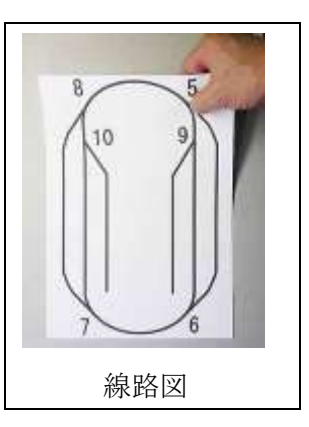

以下は過去にレイアウト設定を行っていないことを前提に説明します。もし過去にレイ アウトの設定を行ったのであれば、そのレイアウトに新たなページを追加するか(レイア ウト設定画面を左にスワイプすると新しい登録画面になる)、別項の「レイアウトの追加」 を参考に新たなレイアウトを設定してください。

### <iPad>

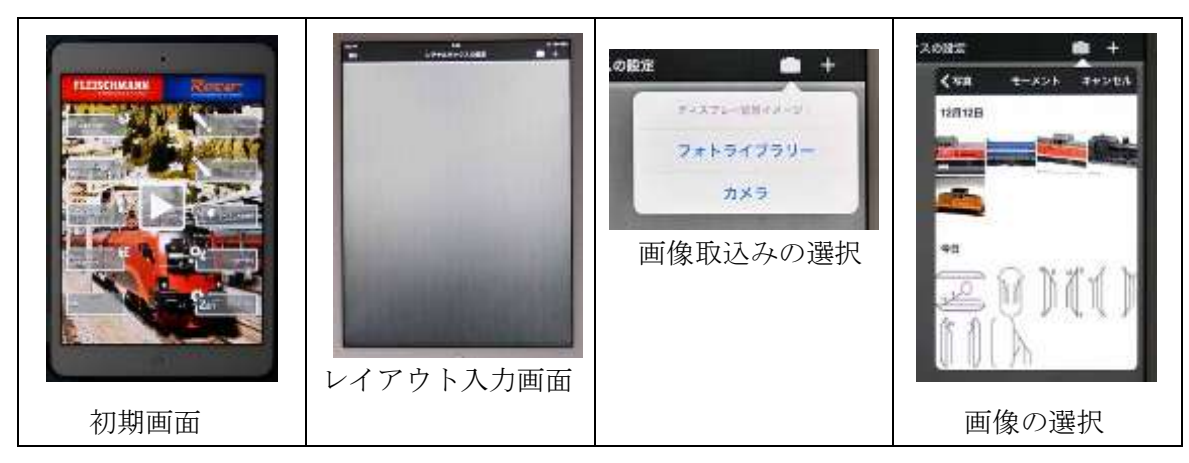

iPad の Z21 初期画面から「シグナルボックスの設定」、をタップするとグレーの背景の

画面となります。右上のカメラマークをタップすると、「フォトライブラリー」「カメラ」 を選択できるのでここでは「フォトライブラリー」を選択し、画像一覧から目的のレイア ウト画像を選びます。右下の「応用」をタップして確定します。あらかじめ画像を用意で きなかった場合は、「カメラ」をタップすることで、その場でレイアウト写真を撮ることが できます。

### <u><ポイントの追加></u>

見やすくするために、 ここでは背景の線路図 を示していません。 右上の「+」をタップ すると、入力できるデ バイス4種類の一覧が 出るので、ポイントの

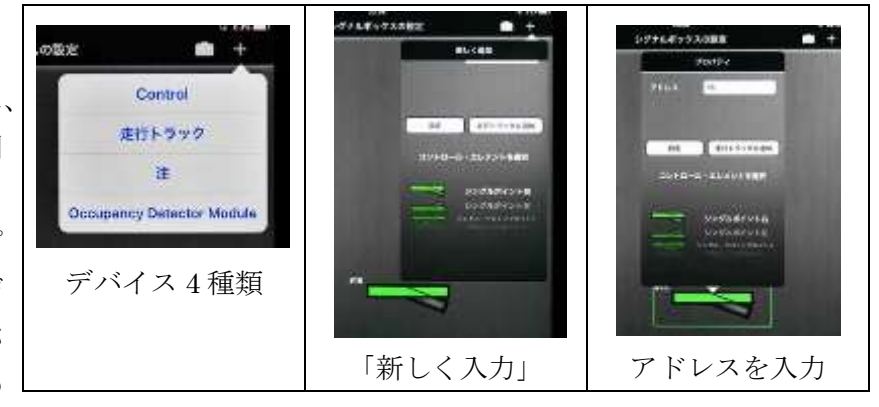

書き込みには「Control」をタップします。

次いで現れる「新しく追加」の窓で、ポイント画像からポイント種 類を選択します。アドレスも入力したいのですが、Z21 moile HD ア プリバージョン (2.3.7) ではバグがあり、アドレス入力部分に「新 しく追加」の文字が被ぶって入力できません。しかたないので背景を タップして「新しく追加」を消すと、ポイント画像が残ります。ポイ ントマークを短くタップすると、ポイントの「プロパティ」(「新しく 追加」と同じ画面)が表示されますので、「アドレス」欄に目的のポ イントアドレスを書き込んでください。「設定」をタップするとポイ ントの選択方向毎に「1」または「0」を指示できます。通常は変更の

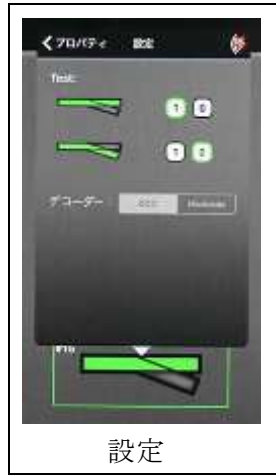

必要ありませんが、運転画面まで戻って実際に動かして方向が間違っていないか確実に確認すべきです。「走行トラックに追加」は後ほど設定します。背景をタップして指示窓を消してください。

ポイントマークを長く触れると、ポイン トマークを拡大縮小、回転、削除できるマ ークが画面下に表示されます。サイズと方 向を決めて、背景をタップして指示窓を閉 じます。背景のポイント位置に一致させ様 に、ポイントマークを指で移動させてくだ さい。

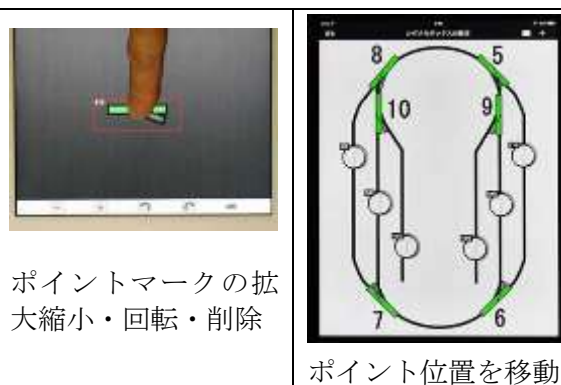

ここまでの操作のポイントマークを「短くタップ」「長く触れる」「指で移動させる」は、 指使いで異なる機能を呼び出しますが、いずれも iPad の基本操作に慣れていれば、すぐの 操作できるようになると思います。

### <走行トラックの追加>

レイアウト画面に戻り、画面右上の「+」をタップして、今度は「走行トラック」をタ

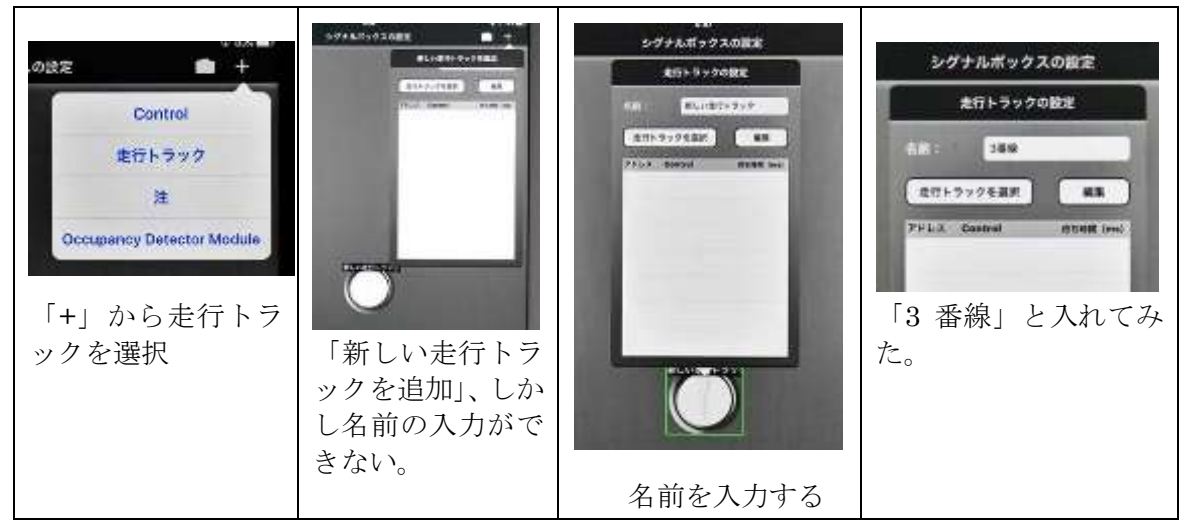

ップすると、丸い走行トラックマークと名前などの入力する「新しい走行トラックを追加」 画面が現れます。しかし今の Z21 moile アプリバージョン (2.3.7) にはバグがあり、名前 を入れようとすると Z21 アプリが止まってしまうので、背景をタップして「新しく追加」 文字入力窓を消し、残った走行トラックマークを短くタップすると、「走行トラックの設定」

(「新しい走行トラックを追加」と同じ)が表示されるので、「名前」欄に希望の線名称を 書き込んでください。その下の「走行トラックを選択」と「編集」のうち「走行トラック を選択」はアプリに不安定さを感じますので、あえて触れないようにしましょう。「編集」 は後述します。背景をタップして指示窓を消してください。

走行トラックの○マークをドラッグして、背景画の目的の線路の位置に移動させてくだ さい。

### <ポイントと走行トラックの関連付け>

レイアウト制御に iPad を使用する最大のメリットがこの「関連付け」です。Android 系は不安定で使えません。

関連付け作業は、まずポイント側から設定 すると分かりやすくできます。設定するポ イントをタップするとポイントのプロパテ ィが表示されるので、「走行トラックに追加」

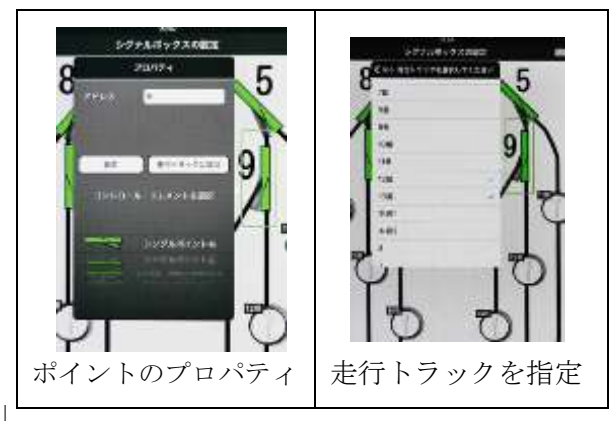

をタップします。レイアウト上の全ての走行トラックの一覧が表示されるので、目的のポ イントに関連する線路番号(走行トラック)をタップすると、線路番号の後ろに✔が表示 されます。背景をタップしてポイントのプロパティを終了し、続いて他のポイントについ ても同様に走行トラックを指定していきます。

今度は走行トラックの〇マークをタップすると「走行トラックの 設定」画面が現れ、その走行トラックに関連させたポイント一覧が 出てきます。ポイントマークをタップしてポイントの分枝方向を決 めます。「ポイントの追加」の時に確認したはずですが、ポイント の「設定」で分枝方向を間違えていると、実際のレイアウト操作を した時に、走行トラックの指定で間違えたのか、ポイントの追加で 間違えたのか戸惑うことになります。一覧表中のポイントマークの 右側に記載される数字(20ms、20ミリ秒がデフォルト)は複数ポ

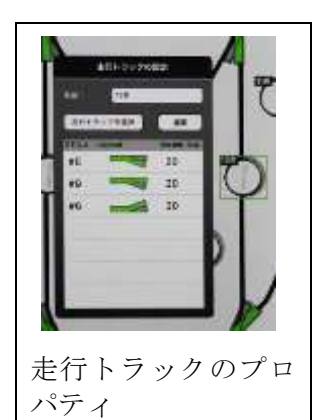

イントの動作時差です。同時動作で流れる過大な電流をこの時差を設けることで防いでい ます。通常は変更の必要ありませんが、動作時間の長いポイントマシン等で修正が必要な 場合は数字をタップして変更してください。

「編集」をタップするとポイントを消すことができます。「走行トラックの選択」をタッ プすると、訳ありげに画面全体が暗くなりますが、その後の操作ができないので、現在の アプリバージョン(2.3.7)から改善されるまでは触らない方がよさそうです。

背景をタップして走行トラックのプロパティを終了し、続いて他の走行トラックについて も設定していきます。以上でポイントと走行トラックの関連付け完了です。

### <Digitrax社、ポイントアドレスの互換性問題> \* \* \* 重要

日本では DCC を Digitrax 製品(KATO 扱い)で始めた人も多いと思いますが、そのような方から「Z21ではポイントをコントロールできない」との指摘が聞こえてきます。この問題に対しては、Digitrax 社のコントローラーで指定したポイントアドレスに 4 を加えた数字を Z21 のポイントアドレスとすることで解決します。例えば、あるポイントマシンのアドレスを Digitrax で No.7 とした場合、Z21 ではアドレス No.11 (7+4=11)として認識されます。

原因について ROCO 社は、「DCC 規格の不完全さが主原因であり、各社のポートアドレ スおよびトラックに適用する『翻訳プロセス』が一致していない」としています。Digitrax 以外のアメリカ系の製品でも確認しましたが、いずれも Digitrax と同様でした。

### 3-2 新しいレイアウト(レールと車両のセットデータ)を追加

レイアウトは車両群とセットでのみ設定でき、別々にファイル保存する事はできません。 レール設定を行っていない場合も、機関車群は「レイアウト」として一括したデータとし て保存されます。

このため例えば、二つのレイアウトを所有していて、レイアウト A で車両群のコントロ ール設定を行い、レイアウト B でその車両群を使用したい場合、レイアウト A の車両デー タをレイアウト B で有効にすることはできず、改めて車両群のコントロール設定を行う必 要があります。もし複数のレイアウト間で同じ車両群を使用したいのであれば、「新しいレ イアウトを追加」するのではなく、従来のレイアウト A に新しいレイアウト B のページを 加える方法をお勧めします。

### <iPad, iPhone>

iPad では Z21 初期画面から「レイアウトの選択」、iPhone では初期画面から「設定」、 次いで「鉄道レイアウトの選択」をタップすると「レイアウトの選択」画面になるので、「新 しいレイアウトを追加」をタップします。新しいレイアウトの名称を入力して「作成」を タップすると新レイアウトが登録されるので、上記「レイアウトの設定」を参考に設定を 行ってください。

### <Android 端末>

タブレットではZ21初期画面から「レイアウトの選択」、スマホでは初期画面から「設定」、 次いで「鉄道レイアウトの選択」をタップすると「レイアウトの選択」画面になるので、「新 しいレイアウトを追加」をタップします。新しいレイアウトの名称を入力して「保存」を タップすると新レイアウトが登録されるので、上記「レイアウトの設定」を参考に設定を 行ってください。

### 3-3、レイアウト(レールと車両のセットデータ)の削除

### <iPad, iPhone>

iPad では Z21 初期画面から「レイアウトを選択」をタップ、iPhone では「設定」をタ ップした次の画面で「鉄道レイアウトを選択」をタップすると、レイアウト選択の Window が開きます。現在有効なレイアウトには✔記号が付いていて削除できないので、削除目的 以外のレイアウトに✔します。「Edit」をタップすると各レイアウト前に(一) 記号が現れ ます。(一) マークをタップすると「削除」と表示されるので「削除」をタップ。「このレ イアウトを本当に削除しますか?」と表示され、「削除」をタップして削除します。

### <Android 端末>

Z21 初期画面から「設定」をタップ。「レイアウトを選択」をタップすると保存中のレイ

アウト一覧が示されます。現在有効なレイアウトには✔記号が付いていて削除できないの で、削除目的以外のレイアウトに短くタップして✔します。削除したいレイアウトを長押 しすると option 画面になり、Delete と Edit name が選択できるので、Delete を選択しま す。「本当に削除しますか?」に対して「OK」を選択すると削除されます。

### 3-4、レイアウト(レールと車両のセットデータ)の名称変更

### <iPad、iPhone>

初期画面から「レイアウトを選択」をタップします。レイアウト選択の Window が開く ので「Edit」をタップすると各レイアウト前に(-)記号が現れますが、これには触れず、 レイアウト名をタップすると「Rename layout」画面となります。希望の名称を入力し、 「Rename」をタップすると名称変更されます。最後に「終了」をタップします。

### <Android 端末>

Z21 初期画面から「設定」をタップ。「レイアウトを選択」をタップすると保存中のレイ アウトー覧が示されます。名称変更を希望するレイアウトを長押しすると option 画面にな り、Delete と Edit name が選択できるので、Edit name をタップします。希望の名称を入 力して「保存」をタップすると新しい名称で保存されます。

### 4-1、端末間のデータのコピー

この項目は不完全です。特に Android 端末のコピー操作は機種依存性が強く、参考程度に とどめてください。 (2016.3 記載、2016.7 までに数回修正)

### <「レイアウト」とは>

Z21 で言う「レイアウト」とは、車両群のデータとレイアウトのポイント等のデータのセットを指し、レイアウトデータのコピーはこの両者セットで行います。レイアウトのポイントデータのみ、車両データのみのコピーはできません。例えば「スマホ A 内の車両データをタブレット B 内の別レイアウトに持ち込む」、「ある機関車の設定を他の機関車群に持ち込む」等はできません。ポイントデータが無い場合は、車両群のデータのみが「レイアウト」と称する事になります。

自分の車両を持って友人のレイアウトを訪問した場合は、「自分の機関車データを入れた 端末を持参して友人宅の Z21 の Wifi ルーターに接続して車両コントロールを行い、レイア ウトのポイントコントロールは友人の端末を使用」となります。

### <レイアウトデータを端末間でコピーする場合、母艦を決めたほうが良い>

複数のコントロール端末を持つ人の場合、「入力しやすい特定の1端末ですべての機関車 やレイアウトの設定を行って、他の端末に送る」方法をお勧めします。この場合、Android 端末はレイアウト設定のバグが取り切れていない事、ポイントコントロールで問題を起こ しやすい事、Android 端末をコピー元とするとトラブルが多い事、iPhone のレイアウト設 定に若干のバグが残っている事などから、コピー元(母艦)端末は iPad (iPad mini も同 じ)がお勧めです。車両設定のみでしたら、iPhone をコピー元にしても問題ないと思いま す。

端末間でレイアウトプランをコピーした場合、レイアウト画像とポイントや走行トラック表示の位置がズレる事があります。必要あれば位置を修正してください。

なお端末間のデータコピー行は、2015年中頃以降の新しいアプリバージョンから使いや すくなりました。もし古いアプリを使用しているのでしたら更新してください。

### <データの「エクスポート」「インポート」とは?>

(2016.7.11 記載)

Android 端末でのレイアウトデータの「エクスポート」「インポート」とは、スマホに挿入された SD カード内(または「内部ストレージ」)のホルダー「rocoZ21-layouts」または

「rocoZ21-backup」内にレイアウトデータを書き込む、読みこむ、他へ送信する事を指し ます。その方法には、①SD カードを取り出してパソコンで直接読み書きする、②Android 端末を USB コードでパソコンに接続して SD カード(または「内部ストレージ」)を読み 書きする、③データをメールで送受信する、などがあります。

残念なことに、端末機種や Android バージョンとアプリとの相性のためか、いずれかが

行えない場合が存在します。(後述、Android バージョン問題)

iPad、iPhone には SD カードが存在しないので、レイアウトデータのやり取りは同期機能かメールを介します。すべての iPad、iPhone を自分が所有し、同じ Apple ID で運用していれば同期機能を使えますが、そうでなければメールを介することになります。

### <Android バージョン問題>

Android 版の Z21 アプリバージョン 2.5.x までは、時々トラブルがあるもののエクスポート (SD カードにデータを書き込む、またはメールする)ができたのですが、Z21 アプリバージョン 2.6.x では、Android バージョン 4.0.x 以前の機種でエクスポート機能が働かない場合があります。Android バージョン 4.1.x 以降は問題ありません。いずれもインポートはできるのでデータを受け取ることはできます。

アプリ修正を望みたいところですが、ひょっとすると、Android バージョン 4.0.x 以前を 切り捨てる前兆かもしれません。

### <私が使う方法>

私は iPad mini を母艦としています。データコピーでよく使う方法は下記ですが、Android バージョン問題を回避できて便利です。

- ・iPad や iPhone ヘコピーする場合は、メールを介する。
- ・Android 端末にコピーする場合は、いったんデータをパソコンにメール送信してから、 Android 端末をパソコンに USB 接続して送り込む。

-----

### <iPad、iPhone からデータを送り出す>

### ① メールでデータを送る

iPad では Z21 初期画面から「エクスポート」を選択、iPhone では「設定」をタップし た次の画面で「エクスポート」を選択するとレイアウト名が列挙されるので、送りたいレ イアウトを選択します。次の画面で表示される「電子メールで送信」と「iPhone2iPhone」 のうち「電子メールで送信」を選び、宛先を入力して送信します。

自動的に入るメール題名「Z21の設定」、本文、添付ファイル名「rocoData.z21」は変更 する必要はありません。変更も可能です。

メールを受けるのはパソコンまたは目的の端末となります。

### <iPad、iPhone にデータを受ける>

#### ① メールでデータを受ける

受信する iPad、iPhone でメール「Z21 の設定」を開くと、文章が添付ファイル

「rocoData.Z21(\*\*\*bytes)」とともに表示されるので、タップするとファイルがダウンロードされます。ファイルダウンロードが終了し、ホルダーが表示されたら、iPad なら"Z21 HD で開く"、iPhone なら"Z21 mobile で開く"をタップします。Z21 が起動されて「新しい鉄道レイアウトの名前」を入力する画面となるので、希望の名称を入力し、「インポート」をタップすると、「新しい鉄道レイアウトのインストールが成功!」と表示されます。「OK」タップで完了です。いったん基本画面に戻り、運転開始です。

### <Android 端末からデータを送り出す>

前述「Android バージョン問題」に注意してください。

### ① SD カードにデータを書き込み、カードリーダーでパソコンに読み込む

Z21 初期画面の「設定」をタップ、次の画面で「エクスポート」をタップ。登録されたレ イアウトー覧が表示されるので、送りたいレイアウトをタップします。「エクスポートする 方法を選択してください」と表示されます。SD カードを選択すると、スマホ内に登録して あるレイアウト情報(車両データを含む)が SD カード内のホルダー「rocoZ21-layouts」 または「rocoZ21-backup」に書き込まれます。端末から SD カードを抜き取り、カードリ ーダーでパソコンに読み込み、わかりやすい場所にコピーしてください。

### ② USB ケーブルを使用し、パソコンから SD カード内を読む

Z21 初期画面の「設定」をタップ、次の画面で「エクスポート」をタップ。登録されたレ イアウトー覧が表示されるので、送りたいレイアウトをタップします。「エクスポートする 方法を選択してください」と表示されます。SD カードを選択すると、スマホ内に登録して あるレイアウトが SD カード内のホルダー「rocoZ21-layouts」または「rocoZ21-backup」 に書き込まれます。端末機種によっては SD カードではなく、スマホの「内部ストレージ」 に保存されます。

コピー先の Android 端末を USB ケーブルでパソコンに接続します。端末内を見るための 方法は Android 端末機種により異なるので説明書で確認するか、下記などをいろいろと試 みてください。

- 例) USB コードで接続すると、Android 端末が「カードリーダーモード」と「高 速転送モード」を選択する画面となるので、「カードリーダーモード」をタッ プ。「USB ストレージを ON にする」、続いて「ON」をタップ。
- 例) 基本画面の最上段に USB コネクターマークが表示されるのでタップ。
- 例) USB 接続したのみで端末内を読める機種もある。
- 例) USB 接続の前に端末の設定画面の「セキュリティ」内の「提供元不明のアプ リ」にチェックを入れる。

例) USB 接続の前に端末の設定画面の「{ } 開発者向けオプション」内の「USB デバッグ」にチェックを入れる。

パソコンから Android 端末内の SD カード内(または内部ストレージ)を見て、 「rocoZ21-layouts」または「rocoZ21-backup」内の目的のレイアウトデータ「rocoData.z21」 (または変更したレイアウト名)を、パソコンのわかりやすい場所にコピーしてください。

### ③ メール添付ファイルで送る

Z21 初期画面の「設定」をタップ、次の画面で「エクスポート」をタップ。登録されたレ イアウト一覧が表示されるので、送りたいレイアウトをタップします。「エクスポートする 方法を選択してください」と表示されるので、「メール」を選択します。メール方法を選択 してメールを送ります。

自動的に入るメール題名「Z21の設定」、本文、添付ファイル名「rocoData.z21」は変更 する必要はありませんが、変更も可能です。

メールを受けるのはパソコンまたは目的の端末となります。

### <Android 端末にデータを読み込む>

### ① レイアウトデータが入った SD カードを、他の Android 端末に挿入する

コピー元の Android 端末から取り出した SD カードを、コピー先の Android 端末に挿入 します。Z21 初期画面の「設定」をタップ、「インポート」をタップ、「SD カードから」を タップすると、他と並んでコピーしたレイアウト名が表示されます。これをタップすると レイアウト名を入力する画面となるので、希望の名称を入力して保存します。

Z21 初期画面に戻り「設定」をタップ、次いで「レイアウトを選択」をタップすると、古 いレイアウトと共に新たに名称を決めたレイアウトが一覧で表示されるので、新しく入れ たレイアウトを選択します。いったん基本画面に戻り、運転開始です。

### ② USB ケーブル経由でパソコンから読み込む

コピー元の Android 端末を USB ケーブルでパソコンに接続します。端末内を見るための 方法は Android 機種により異なるので説明書で確認するか、下記などをいろいろと試みて ください。

- 例) USB コードで接続すると、Android 端末が「カードリーダーモード」と「高 速転送モード」を選択する画面となるので、「カードリーダーモード」をタッ プ。「USB ストレージを ON にする」、続いて「ON」をタップ。
- 例)基本画面の最上段に USB コネクターマークが表示されるのでタップ。
- 例) USB 接続しただけで端末内を読める機種もある。
- 例) USB 接続の前に端末の設定画面の「セキュリティ」内の「提供元不明のアプ

リ」にチェックを入れる。

例) USB 接続の前に端末の設定画面の「{ } 開発者向けオプション」内の「USB デバッグ」にチェックを入れる。

パソコンから Android 端末内の SD カード内(または内部ストレージ)を見て、 「rocoZ21-layouts」内に、パソコン内に保存したレイアウトデータをコピーします。

Z21 初期画面の「設定」をタップ、「インポート」をタップ、「SD カードから」をタップ すると、今まで入っていたレイアウトと並んで新たにコピーしたレイアウト名が表示され るので、これをタップするとレイアウト名を入力する画面となり、希望の名称を入力して 保存します。

Z21 初期画面に戻り「設定」をタップ、次いで「レイアウトを選択」をタップすると、古 いレイアウトと共に新たに名称を決めたレイアウトが一覧で表示されるので、新しいレイ アウトを選択します。基本画面に戻り、運転開始です。

### ③ メールで受ける(確実性に欠けます)

Android 端末でメールを受け、添付ファイル「rocoData.z21」(変更した場合は変更名の ファイル)をダウンロードすると、端末内の「ダウンロード」に入ります。ここをタップ して開け、ファイル一覧から「rocoData.z21」(同上)をタップすると、自動的に Z21 アプ リが始動し、「インポートしたデータ」名を入力するように指示されるので、自分で決めた 名称を入力すると Z21 の基本画面になります。「設定」→「レイアウトを選択」画面で今い れたレイアウトを選択します。いったん基本画面に戻り、運転開始です。

メールでレイアウトファイルのダウンロードが実行できない場合、下記 2 項目を事前に 行っておくとうまくいくこともありました(不確実)。レイアウト情報をコピーできたら、 元に戻してください。

スマホの設定画面で、「セキュリティ」内の「提供元不明のアプリ」にチェックを 入れる。

スマホの設定画面で、「{ } 開発者向けオプション」内の「USB デバッグ」にチェ ックを入れる。